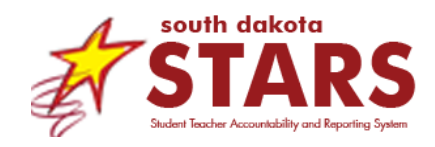

# **Directions for Assigning Perkins Report Card Access in SD-STARS**

The Perkins report card is accessed using SD-STARS, South Dakota's Statewide Longitudinal Data System. This document provides STARS Account Managers with step-by-step directions to ensure either the **District: Accountability** or **District: Perkins Accountability** permissions are assigned appropriately.

## **Key Personnel**

Perkins report card affects three groups of individuals at the district level.

- <u>District Accountability Teams</u> Districts identify individual(s) who are responsible for reviewing and accessing the Accountability report card at a district level. These individuals will have access to the ESSA report card for the district and every school within the district. They will also have access to the district's Perkins report card via a tab within the ESSA report card. Districts need to communicate the members of the District Accountability Team to their STARS Account Managers. SDDOE does not need to know the members.
- <u>Perkins Accountability Teams</u> Districts identify individual(s) who are responsible for reviewing and accessing the Perkins report card at a district level. These individuals will <u>NOT</u> have access to the district's ESSA report card but will have access to the district's Perkins report card via a red ribbon menu option. Districts need to communicate the members of the Perkins Accountability Team to their STARS Account Managers. SDDOE does not need to know the members.
- <u>District STARS Account Manager (SAM)</u> Districts identify one individual who is responsible for managing accounts and security within SD-STARS. This individual would also be the first point of contact when district staff members have questions or issues with SD-STARS. STARS Account Managers are responsible for making sure their District and Perkins Accountability Team members
  - (1) have an approved account and
  - (2) are assigned with the appropriate permissions in SD-STARS.

All districts have a SAM who is identified in the department's Education Directory at <u>https://doe.sd.gov/ofm/edudir.aspx</u>.

## **District: Accountability vs. District: Perkins Accountability**

There are two permissions in SD-STARS that provide access to the Perkins report card: **District: Accountability** and **District: Perkins Accountability.** They are different in three ways.

|                                     | Access to the district's<br>ESSA report card | Access to the district's Perkins report card                                         |
|-------------------------------------|----------------------------------------------|--------------------------------------------------------------------------------------|
| District: Accountability            | Yes                                          | Yes – via a new tab within the district's ESSA report card called Career and Tech Ed |
| District: Perkins<br>Accountability | No                                           | Yes – via the menu option Accountability ><br>Perkins Report Card                    |

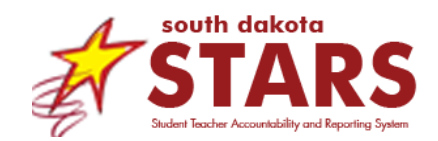

First, the **District: Perkins Accountability** permission allows the user to see the district's Perkins report card only, while **District: Accountability** permission allows the user to see the both the ESSA and Perkins report cards for the district. It should be noted that **District: Accountability** surpasses **District: Perkins Accountability**. If the **District: Accountability** role is marked, there is no need to check **District: Perkins Accountability**.

Second, who are the best people for each permission differs. The **District: Accountability** role is valuable for the District Accountability Team, superintendents, or other staff who need access to both the ESSA and Perkins report cards. **District: Perkins Accountability** can be used for principals, teachers, or other staff who have a legitimate educational interest specific to the Perkins program for the district.

Third, even though both permissions get access to the Perkins report card, how they navigate in SD-STARS to the Perkins report card differs. <u>Both options bring you to the exact same place</u>. People with the **District: Accountability** permission can access the Perkins report card via the ESSA report card. There is a tab within the district's ESSA report card called **Career and Tech Ed**.

|                                                                                                    | Users with <b>District: Accountability</b> permission can access the Perkins |                               |
|----------------------------------------------------------------------------------------------------|------------------------------------------------------------------------------|-------------------------------|
| Badlands District 99-9                                                                                                    | report card via this tab.                                                    | Home Options                  |
| 20XX-20XX Report Card DISTRICT Badlands Dist                                                                                          | rict 99-9                                                                    | VIEW                          |
| OVERALL STUDENT   STUDENT   HIGH SCHOOL   COLLEGE AND   ENGLISH<br>SCORE PERFORMANCE   PROGRESS   COMPLETION   CAREER READINESS   PRO | ILEARNERS   EDUCATOR   SCHOOL   SC<br>GRESS QUALIFICATIONS ENVIRONMENT S     | :HOOL CAREER<br>AFETY TECH ED |

People with **District: Perkins Accountability** permission can access the Perkins report card via a menu option. In the red ribbon, they will see an option for **Accountability**. When hovered over, a dropdown will display **Perkins Report Card**.

| Er.  | STARS           | Student Teacher Accor<br>and Reporting System | ountability<br>n | Those who have <b>District: Perkins</b><br><b>Accountability</b> permission can access the<br>Perkins Report Card via the menu option<br><b>Accountability &gt; Perkins Report Card.</b> Then |  |  |  |
|------|-----------------|-----------------------------------------------|------------------|----------------------------------------------------------------------------------------------------|--|--|--|
| Home | Content Library | Accountability -                              | Training Ce      | select the correct year.                                                                                                    |  |  |  |
|      |                 | Perkins Report C                              | ard •            | 2021-22                                                                                                    |  |  |  |
|      |                 |                                               | 0                | 2020-21                                                                                                    |  |  |  |

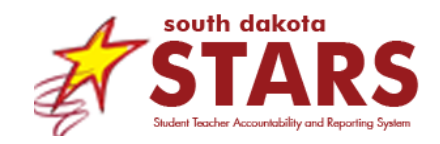

## **Creating and Approving Accounts**

STARS Account Managers are responsible for making sure the members of the District and Perkins Accountability Teams have approved accounts in SD-STARS. If you have questions on how to create or approve accounts, please contact <u>STARSHelp@state.sd.us</u>.

## **Assigning Permissions in SD-STARS**

District and Perkins Accountability Team members will need access to the Perkins report card in SD-STARS. STARS Account Managers manage user permissions for each district. To have access to the Perkins report card, users will need their STARS Account Manager to assign them either the **District: Accountability** or **District: Perkins Accountability** permission. Users do not need both permissions. Both permissions will not affect security for the STARS Reports and will need to be *manually* assigned and maintained by the STARS Account Manager.

## **Questions or Problems**

STARS Account Managers who have questions or problems with creating accounts, approving accounts, or assigning permissions should contact <u>STARSHelp@state.sd.us</u>.

## **Directions: Assigning Perkins Report Card Access**

Note: Only district STARS Account Managers are allowed the ability to make manual adjustments in SD-STARS for your district.

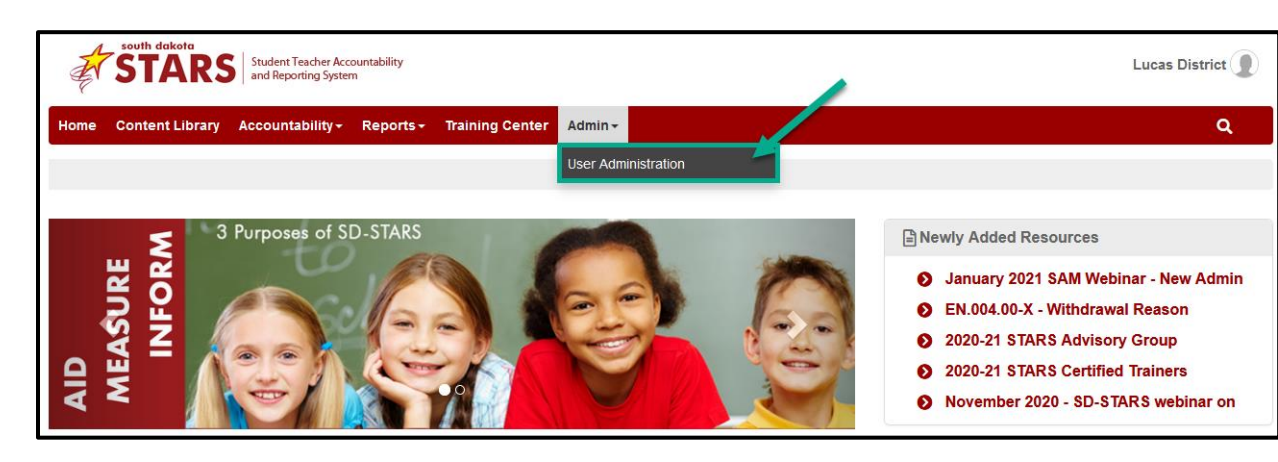

1. Log into SD-STARS and go to Admin > User Administration menu.

2. Enter the name or email of the person in the keyword field and click on Search button.

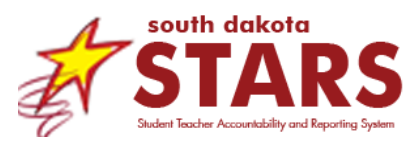

| ST ST           | dakota<br>ARS | Student Teacher Acc<br>and Reporting Syste | countability<br>m |                 |         |   |                   |       | Lu           | cas District |
|-----------------|---------------|--------------------------------------------|-------------------|-----------------|---------|---|-------------------|-------|--------------|--------------|
| Home Conte      | nt Library    | Accountability <del>-</del>                | Reports +         | Training Center | Admin - |   |                   |       |              | Q            |
| Home » User Adr | ninistration  |                                            |                   |                 |         |   |                   |       |              |              |
| User Admin      | nistratio     | on<br>oved User Loci                       | ked Users         |                 |         |   |                   |       |              |              |
| User Searc      | ch            | ~                                          |                   |                 |         |   |                   |       |              |              |
| Keyword:        |               |                                            |                   | Status:         |         |   | Advanced Filters: |       |              |              |
| Perkin          | _             |                                            |                   | All Users       |         | * | Organizations     | Roles | People Types |              |
| Q Searc         | h 🔥 Re        | set Filters + Cr                           | eate User         |                 |         |   |                   |       |              |              |
|                 |               | 2                                          |                   |                 |         |   |                   |       |              |              |

If you do not know the name or email, leave the keyword field blank and click on **Search** button. This will give you a list of all accounts for your district. You can look through the list to find the account that you want to review.

3. Click on the pencil icon, also called the **Edit** button, for the person you want to assign the Perkins Accountability role.

| <b>F</b>    | STARS                  | Student Teacher Acco<br>and Reporting System | untability  |                |          |                    |       |                   |              |              | Lucas District |
|-------------|------------------------|----------------------------------------------|-------------|----------------|----------|--------------------|-------|-------------------|--------------|--------------|----------------|
| Home Co     | ontent Library         | Accountability -                             | Reports -   | Training Cente | r Admin- |                    |       |                   |              |              | Q *            |
| Home » User | Administration         |                                              |             |                |          |                    |       |                   |              |              |                |
| User Adı    | ministratio            | n                                            |             |                |          |                    |       |                   |              |              |                |
| User Sear   | rch Unappro            | ved Users Lock                               | ed Users    |                |          |                    |       |                   |              |              |                |
| User Se     | earch                  |                                              |             |                |          |                    |       |                   |              |              |                |
| Keywor      | d:                     |                                              |             | Statu          | s:       |                    |       | Advanced Filters: |              |              |                |
| Perki       | n                      |                                              |             | All            | Users    |                    | •     | Organizations     | Roles        | People Types |                |
| Q S         | earch <b>&amp;</b> Res | set Filters + Cre                            | eate User   |                |          |                    |       |                   |              |              |                |
| found 1 us  | ers matching crit      | teria entered                                |             |                |          |                    |       |                   |              |              |                |
|             | Name 📤                 |                                              | Email 🖨     |                |          | Primary Organizat  | ion 🗢 |                   | Арр          | proved 🗢 🔪   | Edit           |
| 1.          | Perkins, Re            | DSS                                          | Ross.Perkir | s@k12.sd.us    |          | Frederick Douglass | HS-01 |                   |              | ~            | 10             |
|             |                        |                                              |             |                |          |                    |       | Sho               | wing 1 - 1 ( | of 1         |                |

4. Once in the account, go to **Roles & People Types.** You can see all the permissions currently assigned to the user.

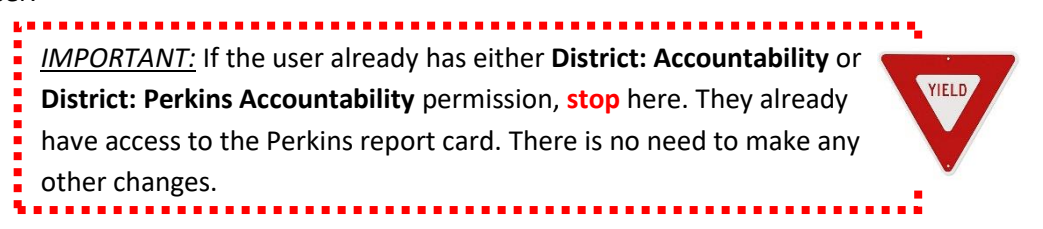

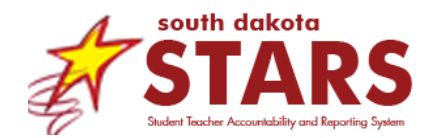

If the user does not already have either the **District: Accountability** or **District: Perkins Accountability** permission, you can proceed. To add a permission, click on the plus (+) sign.

| STAI                                 | S Student Tescher Accountability<br>and Reporting System                                               | Lucas District |
|--------------------------------------|----------------------------------------------------------------------------------------------------|----------------|
| Home Content Lib                     | ary Accountability- Reports- Training Center Admin-                                                    | Q *            |
| Home » User Administration           | n                                                                                                    |                |
| User Administr                       | ation                                                                                                  |                |
| User Search Un                       | approved Users Locked Users                                                                            |                |
| User Search<br>found 1 users matchin | ng criteria entered                                                                                    |                |
| User Administra                      | tion - Edit                                                                                            |                |
| User ID                              | aa19b9eb-cdfd-4f6c-b014-5dd3a936a6f0 (142639)                                                          |                |
| Username*                            | Ross Perkins                                                                                           |                |
| First Name*                          | Ross                                                                                                   |                |
| Last Name*                           | Perkins                                                                                                |                |
| Email*                               | Ross.Perkins@k12.sd.us                                                                                 |                |
| Job Title                            | Enter Job Title                                                                                        |                |
| Roles & People<br>Types              | Role 3 Add New Roles<br>Frederick Douglass ns-01<br>Principal<br>added by Lucas District on 11/10/2021 |                |

5. A popup appears with all organizations available in your district. Click on the district name from the list.

| <b>STARS</b>                                    | Step 1: Select Organization                            |                      | Lucas District 🗶 |
|-------------------------------------------------|--------------------------------------------------------|----------------------|------------------|
| Home Content Library Home » User Administration | Name Filter Results By Name                            |                      | ۹                |
| User Administration                             | Select Organization                                    | Type ≑               |                  |
| User Search Unapprov                            | Badlands District 99-9<br>Dwight D. Eisenhower Elem-23 | District<br>School   |                  |
| User Search                                     | Frederick Douglass HS-01                               | School               |                  |
| found 1 users matching crite                    | Gerald Ford Elem-24                                    | School               |                  |
| User Administration -                           | Harry Truman Elem-22                                   | School               |                  |
| User ID c73                                     | Herbert Hoover Elem-21                                 | School               |                  |
| Username*                                       | Jimmy Carter Elem-25                                   | School               |                  |
| First Name*                                     | Public Org                                             | PublicOrg            |                  |
| Last Name*                                      | Sally Ride MS-11                                       | School               |                  |
| S                                               | Wilma Rudolph MS-12                                    | School               |                  |
| Email*                                          |                                                        | Showing 1 - 10 of 10 |                  |
| Job Title                                       |                                                        |                      |                  |
| Roles & People<br>Types                         |                                                        | Cancel               |                  |

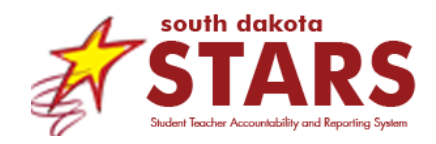

6. Once you select the district, then a list of available roles will appear.

For the Perkins report card, a user needs either needs the **Accountability** or the **Perkins Accountability** box checked. To determine which permission is best for a user, read the section called <u>District:</u> <u>Accountability vs. District: Perkins Accountability</u>.

When you determine which permission to give, check the appropriate box. The information will appear below with the **Selected Organization** and the **Selected Roles**. If it looks right, click **Save**. In this example, the STARS Account Manager selected the **Perkins Accountability** box.

| STARS                         | Step 2: Selec                 | ct Role                                                         | Lucas District 🔵 |
|-------------------------------|-------------------------------|-----------------------------------------------------------------|------------------|
| Home Content Library          |                               | Role *                                                          | Q                |
| Home » User Administration    |                               | Accountability                                                  |                  |
|                               |                               | Assessment                                                      |                  |
| User Administration           |                               | Attendance                                                      |                  |
|                               |                               | Management                                                      |                  |
| User Search                   |                               | Member                                                          |                  |
| User Search                   |                               | Perkins Accountability                                          |                  |
| found 1 users matching crite. |                               | Special Ed Director                                             |                  |
| User Administration -         | 0                             | STARS Account Manager                                           |                  |
| User ID (2) c73               |                               | Superintendent                                                  |                  |
| Username*                     |                               |                                                                 |                  |
| First Name*                   | Selected Org<br>Selected Role | anization: Badlands District 99-9<br>es: Perkins Accountability |                  |
| Last Name* S                  |                               | 3                                                               |                  |
| Email*                        |                               | Save Back To List Cancel                                        |                  |

 Once saved, the popup will go away, and you are back in the User Administration – Edit page. The permission you selected role will appear on the list of **Roles**. In this example, the STARS Account Manager can see the **Perkins Accountability** box.

| Roles & People<br>Types | Roles+                                                                                                    |  |
|-------------------------|----------------------------------------------------------------------------------------------------|--|
|                         | Frederick Douglass HS-01  Badlands District 99-9  Principal  added by Lucas District on 11/10/2021  Briting Accountability  Briting Accountability  Br |  |

8. Scroll down to find the **Submit** button. Click on it.

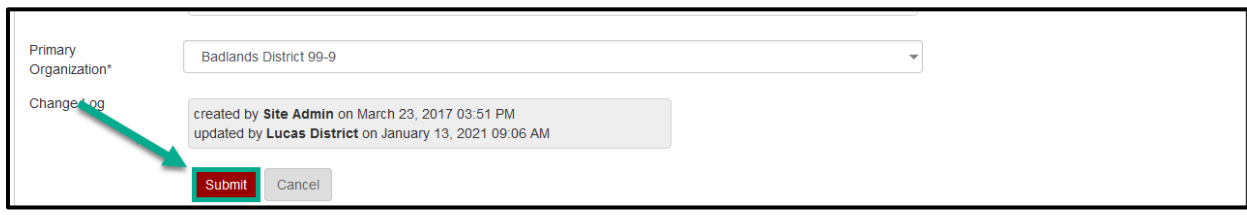